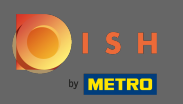

# Sobald Sie auf Ihrer Facebook-Seite eingeloggt sind, klicken Sie auf eine Schaltfläche hinzufügen .

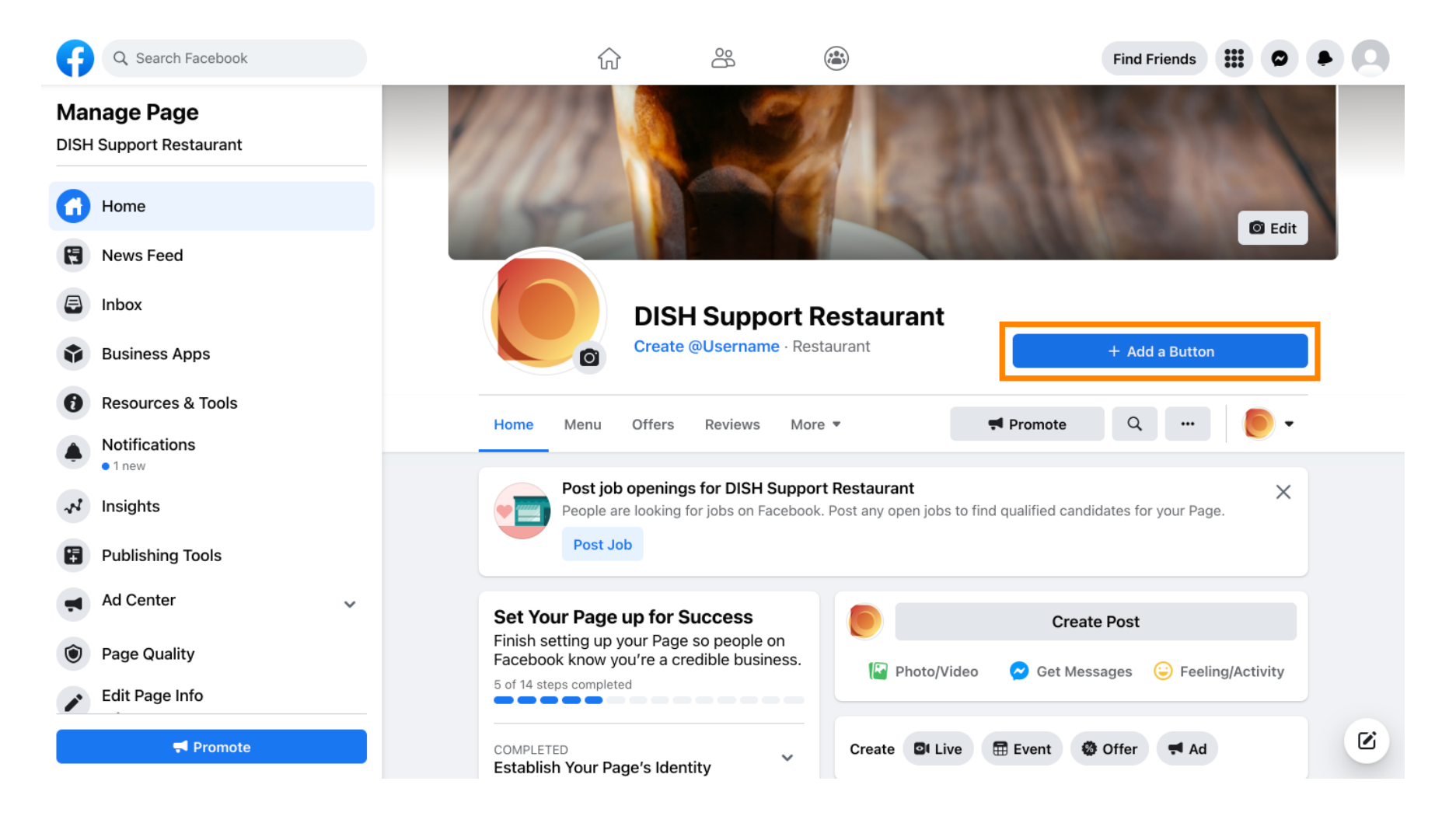

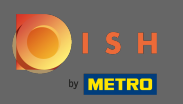

### Es öffnet sich ein Popup mit verschiedenen Optionen. Wählen Sie dann Startreihenfolge .

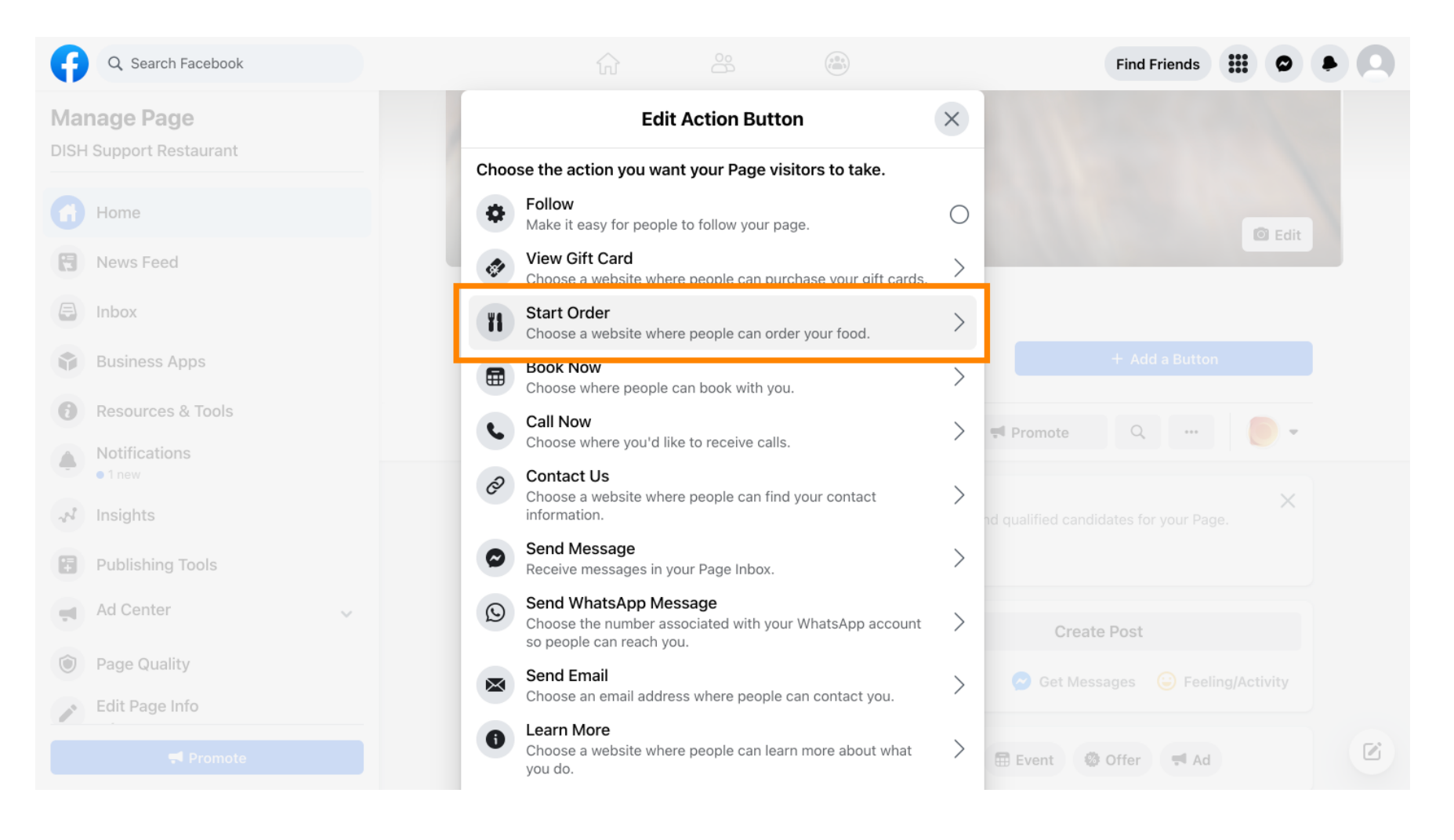

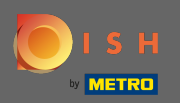

T

#### Geben Sie nun Ihre Menü- URL für die DISH-Bestellung ein .

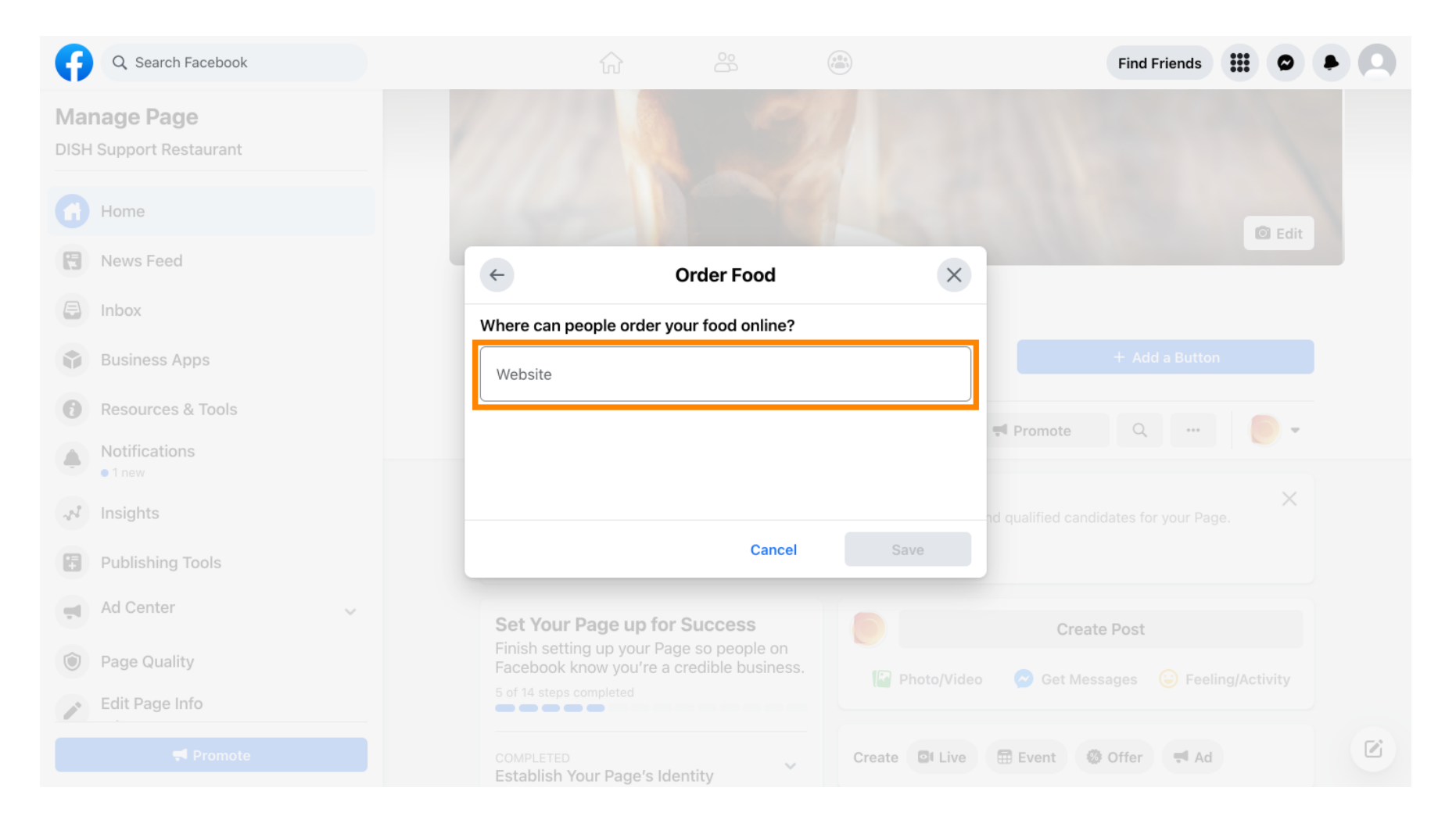

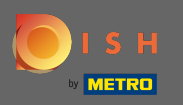

# Und klicken Sie auf Speichern , um fortzufahren.

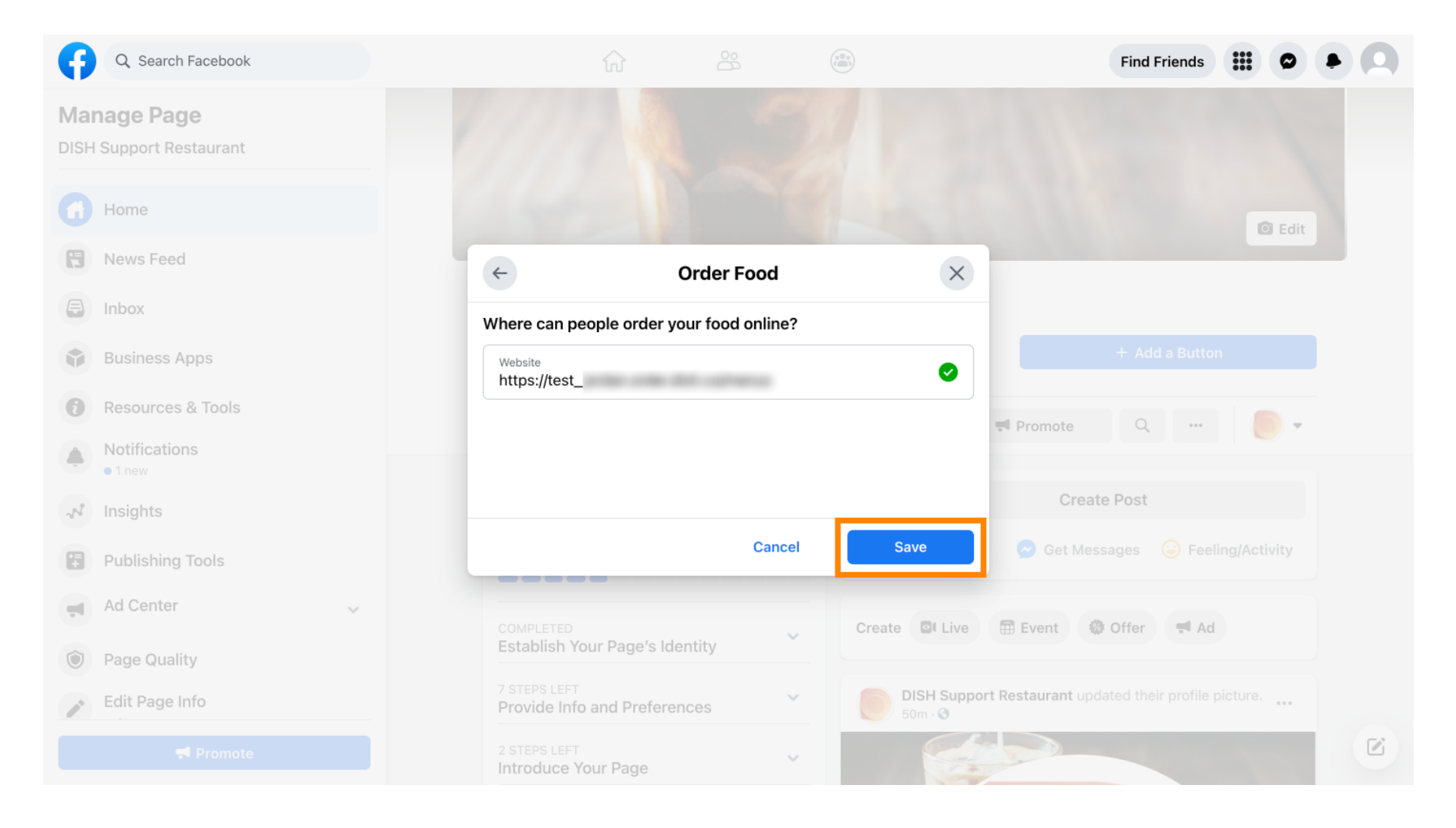

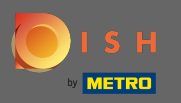

Obs kleine Popup in der unteren linken Ecke zeigt an, dass die Schaltfläche erfolgreich hinzugefügt wurde.

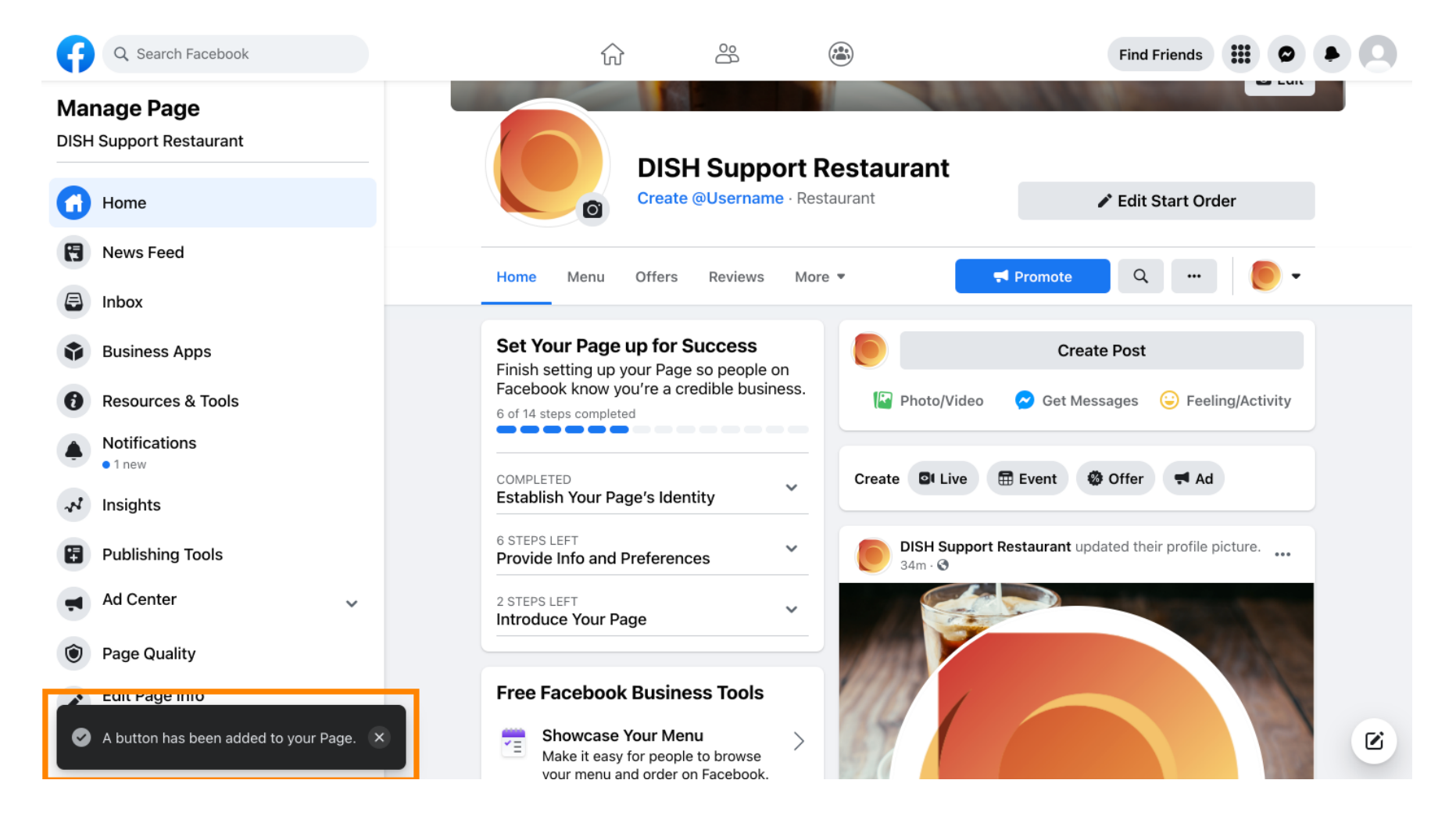

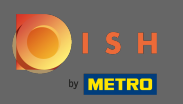

### () So sieht es für Ihre Gäste aus.

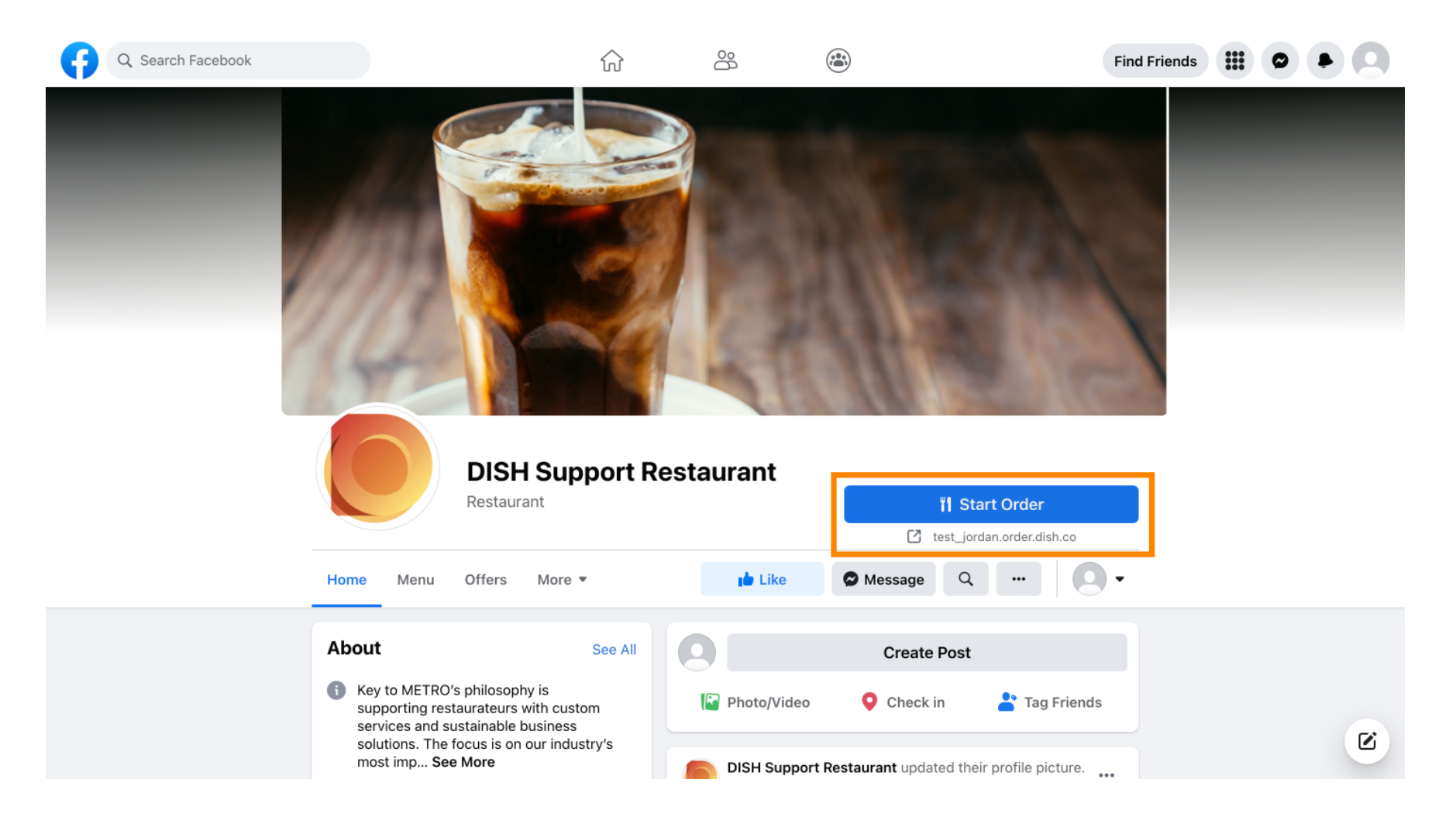